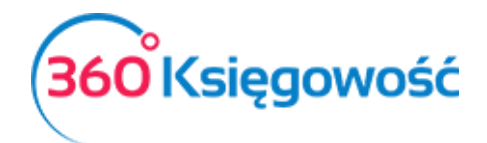

## Faktura sprzedaży w kraju

## Odwrotne Obciążenie

W programie 360 Księgowość, aby wystawić fakturę sprzedaży "odwrotne obciążenie", należy przejść do modułu Sprzedaż > Faktury i inne dowody sprzedaży > Nowy dokument.

| Klient                |                                        |   | Data wystawienia |       | Termin pt | atności |        | Data sprzedaży |          |          | Dokument           |              |          |
|-----------------------|----------------------------------------|---|------------------|-------|-----------|---------|--------|----------------|----------|----------|--------------------|--------------|----------|
| klient                |                                        |   | 2017-09-18       |       | 2017-0    | 9-25    | 8      | 2017-09-18     |          | 0        | Faktura            |              | ~        |
| Adres                 |                                        |   | Numer dokumentu  |       |           |         | Waluta |                |          |          |                    |              |          |
|                       |                                        |   | 1002             |       |           |         |        | PLN            |          |          |                    |              |          |
|                       |                                        |   |                  |       |           |         |        |                |          |          |                    |              |          |
| Sprzedaż środków      | trwałych                               |   |                  |       |           |         |        | 🔲 Kwota z VAT  |          |          |                    |              |          |
| Artykuł               | Opis                                   |   | Ilość            | Miara | Cena      | Rabat % | Kv     | vota netto     |          | VAT      |                    | Konto        | Тур      |
| US 23%                | <ul> <li>Sprzedaż usług 23%</li> </ul> |   | 1,000            | h     | 1 000,00  | 0       | ,00    |                | 1 000,00 | VAT-7 pc | oz. 13,15 <b>v</b> | 70123 - Spre | U        |
|                       |                                        |   |                  | Nowy  | wiersz    |         |        |                |          | -        | 1                  |              |          |
| Platność natychmiasto | wa                                     |   |                  |       |           |         |        | Kwota netto    |          |          |                    |              | 1 000,00 |
|                       |                                        | • |                  |       |           |         |        | Kwota VAT      |          |          |                    |              | 0,00     |
| Kwota                 | Data platności                         |   |                  |       |           |         |        | Zaokrąglenie   | 0        |          | ~                  |              | 0,00     |
|                       | 0,00                                   | 8 |                  |       |           |         |        | Suma           |          |          |                    |              | 1 000,00 |
| Dodatkowe inform      | nacje                                  |   |                  |       |           |         |        |                |          |          |                    | Zapisz       | Anuluj   |

Uzupełniamy dane faktury. W kolumnie VAT z listy rozwijalnej wybieramy **OO** - **Odwrotne Obciążenie (Polska)**. Formuła "odwrotne obciążenie" pojawi się na fakturze. Jeśli chcemy uzupełnić fakturę o dodatkowe dane, jak np. podstawę prawną lub inne, to w lewej dolnej części faktury znajduje się przycisk **Dodatkowe informacje**. W tym miejscu możemy uzupełnić dane o komentarze, które będą mogły się pojawiać albo na dole albo na górze faktury.

| Dodatkowe informacje Podlega podatkowi VAT | Komentarz na górze | Komentarz na dole |               |
|--------------------------------------------|--------------------|-------------------|---------------|
| Handel tröjstronny UE                      |                    | *                 | •             |
|                                            |                    |                   |               |
|                                            |                    |                   |               |
|                                            |                    |                   |               |
|                                            |                    |                   | Zapisz Anuluj |

Po zapisaniu faktury, przechodzimy do deklaracji VAT w menu Finanse > Deklaracja VAT / JPK > Nowa deklaracja. Pozycja 31 będzie wypełniona prawidłowo.

13. 31. Dostawa towarów oraz świadczenie usług, dla których podatnikiem jest nabywca zgodnie z art.17 ust. 1 pkt 7 lub 8 ustawy (wypełnia dostawca)

1 000